## Dálkové ovladače

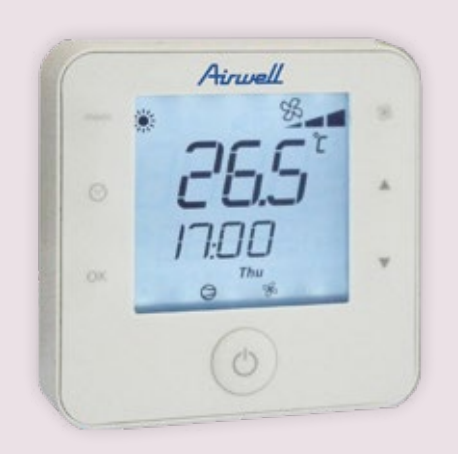

## KOMPATIBILNÍ PRODUKTY

· DFMO

# Dálkový ovladač pro DFMO

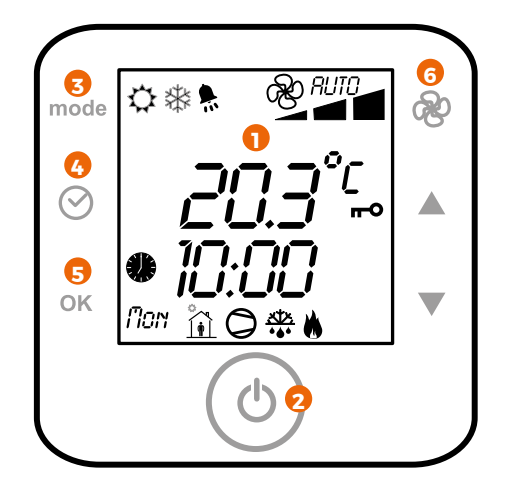

### **DISPLEJ**

| Informace zobrazené při zapnutém dálkovém ovladači. |                                                                  |  |  |  |
|-----------------------------------------------------|------------------------------------------------------------------|--|--|--|
| \$                                                  | Provozní režim: LÉTO                                             |  |  |  |
| *                                                   | Provozní režim: ZIMA                                             |  |  |  |
| RUTO                                                | Provozní režim: AUTOMATICKÝ                                      |  |  |  |
| RUTO                                                | Rychlost ventilátoru                                             |  |  |  |
| *                                                   | Chybové hlášení (alarm)                                          |  |  |  |
| <b>~</b> 0                                          | Klávesnice uzamknuta                                             |  |  |  |
| •                                                   | · Časové programování je aktivní, pokud je ikona hodin viditelná |  |  |  |
| Î                                                   | Časový program je aktivní                                        |  |  |  |
| 0                                                   | Kompresor je aktivní                                             |  |  |  |
| <u>.xtx</u><br>***                                  | Probíhá odmražování                                              |  |  |  |
| ۲                                                   | <ul> <li>Doplňkové vytápění (elektrické, teplovodní)</li> </ul>  |  |  |  |

## 2 ► SPUŠTĚNÍ/VYPNUTÍ (ON/OFF)

Tlačítko pro spuštění nebo vypnutí klimatizační jednotky.

## **VÝBĚR REŽIMU**

| Stiskněte toto tlačítko pro změnu režimu. |                                                                                                    |  |  |  |
|-------------------------------------------|----------------------------------------------------------------------------------------------------|--|--|--|
| ⇔                                         | • Léto/chlazení. Klimatizační jednotka chladí místnost.                                                                                                    |  |  |  |
| *                                         | • Zima/vytápění. Klimatizační jednotka vytápí místnost.                                                                                                    |  |  |  |
| RUTO                                      | <ul> <li>Automatický. Při výběru tohoto režimu klimatizační jednotka počítá rozdíl mezi nastavením<br/>termostatu a pokojovou teplotou a automaticky přepíná mezi režimem chlazení a vytápění.</li> </ul> |  |  |  |

Provozní hodnoty je možné kdykoliv upravit použitím tlačítek 🛦 🔻

## **4 ► ZMĚNA ČASU NEBO DNE**

- Podržte tlačítko CLOCK po dobu 5 vteřin.
   Použitím tlačítek ▲ ▼ zvolte CLOCK menu.
   Potvrďte tlačítkem OK.
   Začne blikat čas: upravte na požadovanou hodnotu použitím tlačítek ▲ ▼.
- Potvrďte tlačítkem OK.
  Opakujte tyto kroky pro nastavení minut a dne v týdnu.
  Pro návrat na hlavní obrazovku, vyberte v menu "Esc" a potvrďte stisknutím OK.

## 4+5 > ZÁMEK TLAČÍTEK

· Podržte tato tlačítka po dobu 5 vteřin pro zamknutí nebo odemknutí tlačítek.

#### **EKONOMICKÉ NASTAVENÍ**

- Nastavené ekonomické hodnoty jsou optimalizovány ke snížení energetické spotřeby.
   V létě: EKO nastavené hodnoty jsou vyšší než standardní nastavené hodnoty.
   V zimě: EKO nastavené hodnoty jsou nižší než standardní nastavené hodnoty.
- NASTAVENÍ ČASOVÝCH ROZSAHŮ

| Jsou dostupné 4 typy:<br>• 7 dní (pondělí až neděle)<br>• 5 dní (pondělí až pátek)<br>• 2 dny (sobota až neděle)<br>• Den po dni |                                                             |                |                                                                                                    |  |  |  |
|----------------------------------------------------------------------------------------------------|-------------------------------------------------------------|----------------|----------------------------------------------------------------------------------------------------|--|--|--|
| NASTAVENÍ PRO DENNÍ PROVOZ                                                                                                    |                                                             |                | NASTAVENÍ PRO NOČNÍ PROVOZ                                                                          |  |  |  |
|                                                                                                    | • Uvnitř                                                    | Î              | • Uvnitř                                                                                            |  |  |  |
| ¢                                                                                                    | • Venku                                                     | t<br>t         | · Venku                                                                                             |  |  |  |
| Ĩ.Ă                                                                                                    | • Návrat domů                                               | Î              | • Návrat domů                                                                                       |  |  |  |
| NASTAVENÍ DEN PO DNI                                                                                                    |                                                             |                |                                                                                                    |  |  |  |
|                                                                                                    | 1 Podržte tlačítko 🔗 po dobu 5 vteřin                       |                | 8 Zvolte další časový program použitím tlačítka <b>A</b><br>Stiskněte OK<br>Opakujte tuto akci      |  |  |  |
| C TINE<br>⊕ BAND<br>⊕ O                                                                                                    | 2 Vyberte "TIME BANDS" pomocí tlačítek ▲ ▼<br>Stiskněte OK  |                | 9 Vyberte "ESC" použitím tlačítek ▲ ▼<br>Stiskněte OK                                               |  |  |  |
| SEL<br>SEL<br>SORS<br>S                                                                                                    | 3 Vyberte "DAY BY DAY " pomocí tlačítek ▲ ♥<br>Stiskněte OK | Tine<br>Besend | 10 stiskněte OK pro nastavení dalšího dne                                                           |  |  |  |
|                                                                                                    | 4 Stiskněte OK                                              |                | 11         Vyberte další den použitím tlačítek ▲▼           Stiskněte OK         Opakujte tuto akci |  |  |  |
|                                                                                                    | 5 Zvolte čas (hodinu) pomocí tlačítek ▲ ▼<br>Stiskněte OK   | ESC A          | 9 Vyberte "ESC" pro návrat použitím tlačítek ▲▼<br>Stiskněte OK                                     |  |  |  |
|                                                                                                    | 6 Zvolte čas (minuty) pomocí tlačítek ▲ ▼<br>Stiskněte OK   |                | 13 Vyberte "ESC" pro návrat použitím tlačítek ▲▼<br>Stiskněte OK                                    |  |  |  |
| 0.015<br>(0.015)<br>(0.015)                                                                                                    | 7 Zvolte teplotu pomocí tlačítek ▲ ▼<br>Stiskněte OK        |                |                                                                                                    |  |  |  |

## NASTAVENÍ SPUŠTĚNÍ/VYPNUTÍ

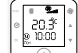

1 Stiskněte tlačítko 🔗 pro zrušení časového programování.

20.3° 00.01

2 Program deaktivován: symbol 🖤 je skrytý.

## **CHYBOVÁ HLÁŠENÍ**

Možné poruchy jsou zobrazeny na displeji ikonou ALARM. Před resetováním výstrahy identifikujte a odstraňte příčinu, která ji způsobila.
 Opakované resetování může způsobit nevratné poškození jako je selhání systému.

Pro resetování aktuální výstrahy: • Podržte tlačítka Mode + Clock po dobu 5 vteřin.

## PARAMETRY

Změna parametrů je chráněná heslem, aby se předešlo nechtěným změnám, které by mohly ovlivnit provoz jednotky.

- Pro zobrazení parametrů:

- Pro zobrazeni parametru: 1. Podržte tlačítka ON/OFF + FAN po dobu 5 vteřin. 2. Zadejte heslo: Použitím tlačítka ▲ ▼. Kód = 2 3. Potvrďte stisknutím tlačítka OK. 4. Zvolte v menu PAR a potvrďte stisknutím tlačítka OK. 5. Pomocí tlačítek ▲ ▼ ze seznamu zvolte parametr a stiskněte OK. 6. Změňte hodnotu pomocí ▲ ▼ a potvrďte stisknutím OK.
- 8. Pro návrat vyjeď te výběrem nahoru.
- Pro více informací vyhledejte "PARAMETERS".

#### **STAV JEDNOTKY**

Pro zobrazení stavu jednotky:Podržte tlačítka ON/OFF + FAN po dobu 5 vteřin.

95